(参考)ひとにやさしい施設情報カルテー覧表の御活用方法

必要とされるハード面・ソフト面のバリアフリー対応について,対応可能な宿泊施設 を以下のとおり検索いただけます。

|                            | 面のパリアフリー対応状況】                           |                                     |                                                                                     |                                                                   |                                              |                   |                                 |  |  |
|----------------------------|-----------------------------------------|-------------------------------------|-------------------------------------------------------------------------------------|-------------------------------------------------------------------|----------------------------------------------|-------------------|---------------------------------|--|--|
|                            | 1共用便所                                   |                                     | 2共用浴室等                                                                              | 3容室                                                               |                                              | 4駐車場              |                                 |  |  |
| 1.施設の名称<br>                | (2) 車椅子<br>使用者の利<br>用に配慮し<br>た便房の右<br>無 | (3)オスト<br>メイトを<br>設置した<br>便房の存<br>無 | <ul> <li>(1) 車椅子使</li> <li>用者用浴室</li> <li>又はシャ</li> <li>ワー室の存</li> <li>無</li> </ul> | <ul> <li>(1) 車椅</li> <li>子使用</li> <li>者用容</li> <li>室の存</li> </ul> | (2)京都市<br>バリアフ<br>リー客室<br>の有無 <mark>↓</mark> | (1)駐車<br>場の有<br>無 | (2) 単椅<br>子使用<br>者用駐<br>し<br>有無 |  |  |
| 科ホテル山楽                     |                                         |                                     |                                                                                     | 0                                                                 |                                              |                   |                                 |  |  |
| ル 京都八条                     |                                         | 0                                   |                                                                                     | 0                                                                 | 0                                            | 0                 | 0(2)                            |  |  |
| 綿善旅館                       | 0                                       |                                     |                                                                                     |                                                                   |                                              |                   | (すべ                             |  |  |
| 校共済組合京都宿泊所ルビノ京都堀川          |                                         |                                     | 0                                                                                   |                                                                   |                                              | 0                 | 0                               |  |  |
| ゲランヴィア京都                   |                                         | 0                                   |                                                                                     | 0                                                                 |                                              | 0                 | 0×                              |  |  |
| 館                          |                                         |                                     |                                                                                     |                                                                   |                                              |                   |                                 |  |  |
| ーデンホテル京都四条                 |                                         | 0                                   |                                                                                     | 0                                                                 |                                              | 0                 | 0                               |  |  |
|                            |                                         |                                     |                                                                                     |                                                                   | 0%                                           |                   |                                 |  |  |
| OR Residential Kyoto SUITE | S                                       | 0                                   |                                                                                     | 0                                                                 |                                              | 8 8               |                                 |  |  |

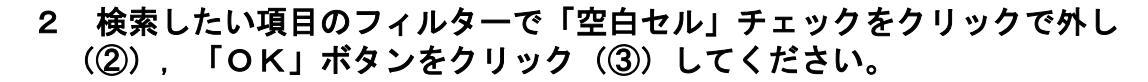

|                        |                           | A E+ +++  | 5)                           |
|------------------------|---------------------------|-----------|------------------------------|
| 1.施設の名称<br>(使用<br>た    |                           |           | (1) 床面<br>の段差無<br>し<br>(平坦)。 |
| テル山楽                   | 3                         |           | 0                            |
| 京都八条                   |                           |           |                              |
| 自然的                    | ▼ (2)車椅子使用者用駐車場の有無"からフィルク | ターをクリア(C) |                              |
| 斉組會京都福泊所ルビノ京都堀川        | 争つ211次(1)                 | 5         |                              |
| ンヴィア京都                 | テキスト フィルター(F)             | >         |                              |
| ンホテル京都四条               |                           | <u></u>   | 0                            |
| esidential Kyoto SUITE |                           |           | 0                            |
| セレスティン京都紙圏             |                           |           | 0                            |
| 三祖                     |                           |           |                              |
| 会館                     |                           |           | 0                            |
| パークホテル アイコニック 京都       |                           | -         |                              |
| ンホテル京都三条               |                           |           | 0                            |
| CYOTO GOJO             |                           |           |                              |
| eet1 (+)               | C OK                      |           | 0                            |

## 3 「車椅子使用者用駐車場」がある宿泊施設(「O」又は「O※」の記載がある 宿泊施設)のみが表示される状態となります。

|          | 1共用便所                                  |                                     | 2共用浴室等                                   | 3容室                                                                          |                                             | 4駐車場              |                                   | 5道等か)                 |                      |              |
|----------|----------------------------------------|-------------------------------------|------------------------------------------|------------------------------------------------------------------------------|---------------------------------------------|-------------------|-----------------------------------|-----------------------|----------------------|--------------|
|          | (2)車椅子<br>使用者の利<br>用に配慮し<br>た復房の右<br>無 | (3)オスト<br>メイトを<br>設置した<br>便房の存<br>無 | (1)車椅子使<br>用者用浴室<br>又はシャ<br>ワー室の存<br>無 ▼ | <ul> <li>(1) 車椅</li> <li>子使用</li> <li>者用容</li> <li>室の存</li> <li>無</li> </ul> | (2) 京都市<br>バリアフ<br>リー容室<br>の有無 <sub>▼</sub> | (1)駐車<br>場の有<br>無 | (2) 車椅<br>子使用<br>者用駐<br>車場の<br>有無 | ()床面<br>)段差無<br>(平坦), | (2)<br>解消<br>応の<br>無 |              |
|          |                                        | 0                                   |                                          | 0                                                                            | 0                                           | 0                 | 0                                 |                       |                      |              |
| レビノ京都福川  |                                        |                                     | 0                                        | Į – į                                                                        |                                             | 0                 | 0                                 |                       | C                    | /            |
|          |                                        | 0                                   |                                          | 0                                                                            |                                             | 0                 | 0×                                |                       | 0                    | 1 【一计音】      |
|          | li i                                   | 0                                   |                                          | 0                                                                            |                                             | 0                 | 0                                 | 0                     |                      |              |
| 耶祇園      | li i                                   | 0                                   | 0                                        | 0                                                                            |                                             | 0                 | 0                                 | 0                     |                      |              |
|          |                                        | 0                                   |                                          | 0                                                                            |                                             | 0                 | 0                                 |                       |                      | ↓ 泊施設は, ↓事前間 |
|          |                                        |                                     |                                          | 0                                                                            |                                             | 0                 | 0×                                | 0                     |                      | ! わせ要」などの注意  |
|          | Î î                                    | 0                                   |                                          | 0                                                                            |                                             | 0                 | 0                                 | 0                     | C                    | がある場合がありま    |
| ホテル京都エミュ | 1                                      |                                     | 0                                        | *                                                                            |                                             | 0                 | 0                                 | 0                     |                      |              |
|          |                                        | 0                                   |                                          | 0                                                                            |                                             | 0                 | 0                                 |                       |                      |              |
|          |                                        |                                     |                                          |                                                                              |                                             |                   | 0×                                |                       |                      | 設にの同合せのうる    |
|          | 0                                      | 0                                   |                                          | 0                                                                            |                                             | 0                 | 0                                 | 0                     |                      | ; 検討ください。    |
|          |                                        | 0                                   |                                          | 0                                                                            |                                             | 0                 | 0                                 | 0                     |                      | N.           |